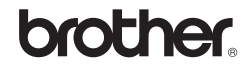

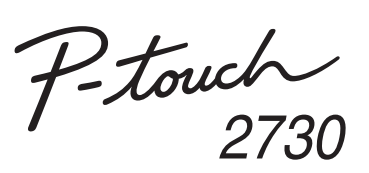

# Yazılım Kurulum Kılavuzu

Çin'de Yazdırılmıştır LW6433001

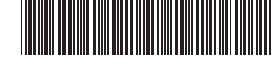

# Giriş Özellikler

| P-touch Editor                                                       | Herkes için, karışık düzenlerde yazı tipleri, şablonlar,<br>küçük resimler kullanarak çok çeşitli özel etiketler<br>oluşturmayı kolaylaştırır.                  |
|----------------------------------------------------------------------|----------------------------------------------------------------------------------------------------|
| Yazıcı<br>Sürücüsü                                                   | Bilgisayarınızda P-touch Editor'ı kullanırken etiket tasarımlarını ve grafikleri bağlı P-touch etiketleyiciye aktarmanızı sağlar.                               |
| P-touch<br>Update<br>Software<br>(yalnızca<br>Windows <sup>®</sup> ) | Etiket koleksiyonları indirilebilir ve yeni etiket tasarımları<br>makineye veya P-touch Editor'a eklenebilir.<br>Ayrıca, yazılım en son sürüme yükseltilebilir. |

#### CD-ROM Önlemleri

- CD-ROM'u çizmeyin.
- CD-ROM'u aşırı yüksek veya düşük sıcaklıklara maruz bırakmayın.
   CD-ROM'un üzerine ağır nesneler koymayın veya CD-ROM'a kuvvet
- uygulamayın. CD-ROM'da bulunan yazılım yalnızca satın aldığınız makinede kullanıma vöneliktir.

Ofis vb. yerlerde kullanılması için birden fazla bilgisayara yüklenebilir.

## Sistem Gereksinimleri

Yüklemeden önce sistem yapılandırmanızın aşağıdaki gereksinimleri karşılayıp karşılamadığını kontrol edin.

| İşletim<br>Sistemi | Windows®             | Microsoft <sup>®</sup> Windows <sup>®</sup> XP/Windows Vista <sup>®</sup> /<br>Windows <sup>®</sup> 7                                                                                 |  |  |
|--------------------|----------------------|----------------------------------------------------------------------------------------------------|--|--|
|                    | Macintosh            | Mac OS X 10.4.11–10.6                                                                                                    |  |  |
| Sabit Disk         | Windows <sup>®</sup> | 70 MB veya daha fazla disk alanı                                                                                                    |  |  |
|                    | Macintosh            | 100 MB veya daha fazla disk alanı                                                                                                    |  |  |
| Bellek             | Windows <sup>®</sup> | Windows <sup>®</sup> XP: 128 MB veya daha fazla<br>Windows Vista <sup>®</sup> : 512 MB veya daha fazla<br>Windows <sup>®</sup> 7: 1 GB (32-bit) veya 2 GB<br>(64-bit) veya daha fazla |  |  |
|                    | Macintosh            | Mac OS X 10.4.11: 256 MB veya daha fazla<br>Mac OS X 10.5.x: 512 MB veya daha fazla<br>Mac OS X 10.6: 1 GB veya daha fazla                                                            |  |  |
| Monitör            | Windows <sup>®</sup> | SVGA, yüksek renk veya yüksek grafik kartı                                                                                                    |  |  |
|                    | Macintosh            | 256 renk veya daha fazla                                                                                                    |  |  |
| Diğerleri          |                      | CD-ROM sürücü                                                                                                    |  |  |

# Windows için

- Microsoft, Windows Vista, Windows Server ve Windows Microsoft Corporation'ın ABD ve/veya diğer ülkelerdeki tescilli ticari
- markalarıdır
  - Apple, Macintosh ve Mac OS Apple Inc.'in ABD ve diğer ülkelerdeki tescilli ticari markalarıdır.
  - Bu belgede kullanılan diğer yazılım veya ürün adları, onları geliştiren ilgili şirketlerin ticari markaları veya tescilli ticari markalarıdır. Bu kılavuzda yazılımlarının adı geçen her şirket kendi programlarına
  - özgü Yazılım Lisans Anlaşması'na sahiptir. Brother ürünlerinde görünen şirketlerin ticari isim ve ürün adları,

ilgili belgeler ve diğer materyallerin tümü kendi ilgili şirketlerinin ticari markaları veya tescilli ticari markalarıdır.

## Yazılımın ve Yazıcı Sürücüsünün Yüklenmesi

# P-touch Editor ve Yazıcı Sürücüsünün Yüklenmesi

Yazılım yükleme prosedürü bilgisayarın İşletim Sistemine bağlı olarak değişir. Yükleme prosedürü bildirilmeksizin değiştirilebilir. Aşağıdaki ekranlardaki yazıcı adları satın aldığınız yazıcı adından farklı olabilir.

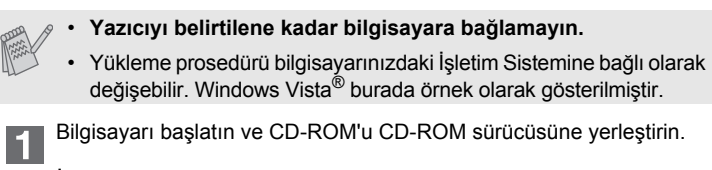

2 İstediğiniz dili seçin ve tercih ettiğiniz kurulum türüne tıklayın. Standart:

Tüm özellikler (P-touch Editor, Yazıcı sürücüsü ve P-touch Update Software) yüklenir (varsayılan). Özel:

Hangi özelliklerin yükleneceğini belirleyebilirsiniz. İleri seviyedeki kullanıcılar için önerilir.

| PT-2730 Installer                | sağdaki dağmeyi tikleyin.                                                                                              |
|----------------------------------|----------------------------------------------------------------------------------------------------|
| Standart Kurulum                 | Ozel etketleri tasarlamak için P-tsuch Editor'ü ve<br>şabitinları, diğer yazılmları ve P-tsuch Sürücülerini<br>yülder. |
| <ul> <li>Özel Kurulum</li> </ul> |                                                                                                    |
|                                  |                                                                                                    |
|                                  |                                                                                                    |
| Kurulum dili:                    | Pierch                                                                                                    |
| Trunça                           | · / 5554                                                                                                    |
|                                  |                                                                                                    |

Ekran resmi ve yüklenen içerikler dillere göre değişebilir.

3 Lisans anlaşmasını dikkatle okuyun. Lisans anlaşmasının şartlarını ve koşullarını kabul ediyorsanız yüklemeye devam etmek için [Evet] öğesine tıklayın.

Ekrandaki talimatları izleyin.

- Eklenti işlevleri kullanmak istediğiniz Microsoft<sup>®</sup> Office uygulamalarını seçin ve [İleri] öğesine tıklayın.
   (Eklenti işlevler etiketleri doğrudan Microsoft<sup>®</sup> Office uygulamalarından oluşturmanızı sağlar.)
   Ekrandaki talimatları izlevin.
- 5 Talimat verildiğinde yazıcınızı USB kablosunu kullanarak bilgisayara bağlayın ve ardından yazıcıyı açın.
- 6 Yazıcı algılandığında sürücü otomatik olarak yüklenir.
- Yazıcınızı çevrimiçi olarak kaydetmeniz gerektiği talimatı verildiğinde bir kayıt yöntemi seçin ve [İleri] öğesine tıklayın. Ürünü çevrimiçi olarak kaydetmeyi seçtiyseniz, varsayılan internet tarayıcınız yeni bir pencerede açılır. Yazıcınızı kaydetmek için talimatları izleyin.
- 8 [Son] öğesine tıklayın. Yazılım yüklemesi tamamlanmıştır. Belirtildiyse bilgisayarınızı yeniden başlatın.
- 9 Yazılımı başlatın. P-touch Editor 5.0'ı başlatmak için [Başlat] -[Programlar] - [Brother P-touch] - [P-touch Editor 5.0] öğesine tıklayın.

# Yazılımın ve Yazıcı Sürücüsünün Kaldırılması

P-touch Editor için program kaldırma prosedürü kullanılan işletim sistemine bağlı olarak değişir.

Lütfen "PT-XXXX"i aşağıdaki adımlarda yazıcınızın adı olarak okuyun.

## P-touch Editor/P-touch Update Software'in Kaldırılması

●Windows<sup>®</sup> XP için [Denetim Masası]'ndan [Program Ekle veya Kaldır] öğesine gidin. [Program Ekle veya Kaldır] iletişim kutusu görünür. ► Windows Vista<sup>®</sup>/Windows<sup>®</sup> 7 için [Denetim Masası]'ndan [Programlar] öğesine gidin ve [Programlar ve Özellikler]'i açın. [Program değiştir veya kaldır] iletişim kutusu görünür. "Brother P-touch Editor 5.0" öğesini seçin ve [Kaldır (XP)/ 2 Kaldır (Windows Vista<sup>®</sup>/Windows<sup>®</sup> 7)] öğesine tıklayın. [Tamam] öğesine tıklayın. Kaldırma işlemi başlar. Yazılım bilgisayarınızdan silindikten sonra [Bakım Tamamlandı] iletişim kutusu görünür. [Program Ekle veya Kaldır (XP)/Programlar ve Özellikler (Windows 4 Vista<sup>®</sup>/Windows<sup>®</sup> 7)] iletişim kutusunu kapatın. P-touch Editor/P-touch Update Software kaldırılmıştır. Yazıcı Sürücüsünün Kaldırılması Yazıcıyı kapatın. 1 ►Windows<sup>®</sup> XP icin "Başlat" düğmesine tıklayın, [Yazıcı ve Fakslar] penceresine gidin. ► Windows Vista<sup>®</sup> için [Denetim Masası]'ndan [Donanım ve Ses]'e gidin ve [Yazıcılar]'ı açın. ►Windows<sup>®</sup> 7 icin Tıklayın 👩 ve [Aygıtlar ve Yazıcılar] seçeneğine gidin Ayrıntılar için, bkz. Windows<sup>®</sup> Yardım. ►Windows<sup>®</sup> XP için "Brother PT-XXXX" öğesini seçin ve [Dosya] - [Sil] öğesine tıklayın. ► Windows Vista<sup>®</sup>/Windows<sup>®</sup> 7 icin "Brother PT-XXXX" öğesini seçin, simgenin üzerine sağ tıklayın ve ardından [Sil] (Windows Vista<sup>®</sup>)/[Aygıtı kaldır] (Windows<sup>®</sup> 7) öğesine tıklayın. ►Windows<sup>®</sup> XP için 4 [Dosya] - [Sunucu Özellikleri] öğesine gidin. ►Windows Vista<sup>®</sup> icin [Yazıcılar] penceresinde sağ tıklayın ve [Yönetici olarak çalıştır] -[Sunucu Özellikleri...] öğesini seçin. Yetki onayı iletişim penceresi görünürse [Devam] öğesine tıklayın. [Kullanıcı Hesabi Denetimi] iletişim penceresi görünürse şifreyi girin ve [Tamam] öğesine tıklayın. ►Windows<sup>®</sup> 7 için [Aygıtlar ve Yazıcılar] penceresindeki [Faks] veya [Microsoft XPS Belge Yazıcısı] öğesine tıklayın ve ardından menü çubuğunda beliren [Yazdırma sunucusu özellikleri] öğesine tıklayın. ► Windows<sup>®</sup> XP icin 5 [Sürücüler] sekmesine tıklayın ve "Brother PT-XXXX" öğesini seçin. Ardından [Kaldır] öğesine tıklayın. ► Windows Vista<sup>®</sup> icin [Sürücüler] sekmesine tıklayın ve "Brother PT-XXXX" öğesini seçin. Ardından [Kaldır...] öğesine tıklayın. ►Windows<sup>®</sup> 7 için [Sürücüler] sekmesine tıklayın ve ardından [Sürücü Ayarlarını Değiştir] öğesine tıklavın (Kullanıcı Hesabı Denetimi mesajı görünürse şifreyi girin ve ardından [Tamam] öğesine tıklayın.) "Brother PT-XXXX" öğesini seçin ve ardından [Kaldır...] öğesine tıklayın.

►Windows<sup>®</sup> XP için

#### Şimdi adım 7'ye gidin. ▶Windows Vista<sup>®</sup>/Windows<sup>®</sup> 7 için

[Sürücüyü ve sürücü paketini kaldır] öğesini seçin ve [Tamam] öğesine tıklayın.

tıklayın. Ekrandaki talimatları izleyin.

[Yazdırma sunucusu özellikleri] penceresini kapatın.

7 Yazıcı sürücüsü kaldırılmıştır.

# P-touch Editor Yardımının Kullanılması

## P-touch Editor Yardımının Başlatılması

Yazılımla birlikte etiket oluşturmayla ilgili ayrıntılı talimatlar Yardım'da açıklanmıştır. Aşağıdaki ekranlardaki yazıcı adları satın aldığınız yazıcı adından farklı olabilir.

#### Başlat düğmesiyle başlatma

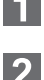

[Başlat] - [Programlar] - [Brother P-touch] - [P-touch Editor 5.0] öğesine tıklayın.

[Yeni/Aç] iletişim kutusunda [Yardım - Nasıl Yapılır] öğesine tıklayın.

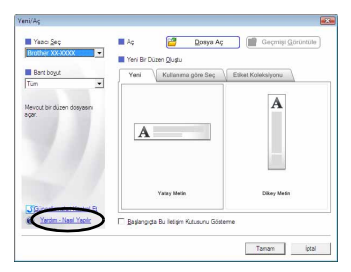

# Macintosh için

# Yazılımın ve Yazıcı Sürücüsünün Yüklenmesi

# P-touch Editor ve Yazıcı Sürücüsünün Yüklenmesi

Yazılım yükleme prosedürü bilgisayarın İşletim Sistemine bağlı olarak değişir. Yükleme prosedürü bildirilmeksizin değiştirilebilir. Lütfen "PT-XXXX"i asağıdaki adımlarda vazıcınızın adı olarak okuvun.

Aşağıdaki ekranlardaki yazıcı adları satın aldığınız yazıcı adından farklı olabilir.

- Yazıcıyı P-touch Editor 5.0 yüklemesi tamamlanmadan Macintosh'unuza bağlamayın.
  - Bu yazılımı yüklemek için yönetici ayrıcalıkları olan bir kullanıcı olarak oturum açmalısınız.
- Güç düğmesiyle ve ardından ana güç düğmesiyle yazıcıyı kapatın.

#### Aşağıdaki Mac OS X 10.5.7. örneğidir.

Macintosh'u başlatın ve CD-ROM'u CD-ROM sürücüye takın. (CD-ROM) simgesindeki "PT\_Series" öğesine çift tıklayın.

- "Mac OS X" klasöründeki "Brother PT-XXXX Driver.pkg" öğesine çift tıklayın.
  - Sürücü Yükleyici başlatılır. Ekrandaki talimatları izleyin.
- Yükleme tamamlandıktan ve aşağıda gösterilen ekran görüntülendikten sonra [Close] (Kapat) öğesine tıklayın. Yazıcı sürücüsünün yüklemesi tamamlanmıştır. Sonra, P-touch Editor 5.0'ı yükleyin.

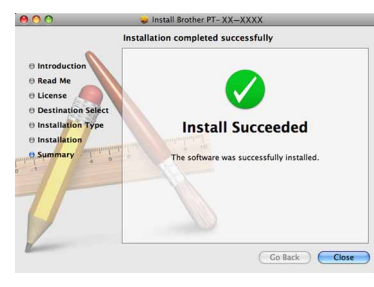

- P-touch Editor 5.0 Installer.mpkg" öğesine çift tıklayın. P-touch Editor 5.0 Yükleyici başlatılır. Ekrandaki talimatları izleyin.
- 5 Yükleme tamamlandığında ve "Click Restart to finish installing the software." (Yazılım yüklemesini bitirmek için Yeniden Başlat'a tıklayın.) mesajı görüntülendiğinde [Restart] (Yeniden Başlat) öğesine tıklayın. Macintosh yeniden başlatılır. Yazılım yüklemesi tamamlanmıştır.

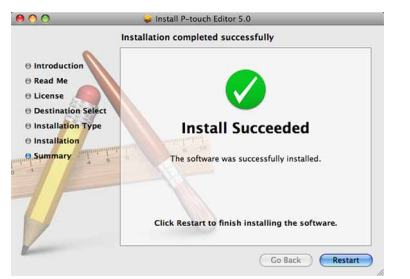

6 Macintosh'u yeniden başlattıktan sonra yazıcınızı USB kablosunu kullanarak Macintosh'a bağlayın ve ardından yazıcıyı açın.

Yazıcıyı Macintosh'a USB çoklayıcısı aracılığıyla bağlıyorsanız doğru şekilde algılanmayabilir. Böyle bir durumda yazıcıyı doğrudan Macintosh'taki USB bağlantı noktasına bağlayın.

#### Mac OS X 10.4.11 için Mac OS X'in Intern

Mac OS X'in kurulu olduğu yerdeki sürücüye çift tıklayın ve [Applications] (Uygulamalar) - [Utilities] (Yardımcı Programlar) - [Printer Setup Utility] (Yazıcı Kurulumu Yardımcı Programı) öğesine tıklayın.

## ► Mac OS X 10.5.x-10.6 için

Apple menüsü - [System Preferences] (Sistem Tercihleri) öğesine tıklayın ve ardından [Print & Fax] (Yazdır ve Faks Olarak Gönder) öğesine tıklayın.

#### 8 Mac OS X 10.4.11 için

[Add] (Ekle) öğesine tıklayın ve ekranın üstünden USB'yi seçin. Listeden [PT-XXXX] öğesini seçin ve yazıcıyı [Printer List]'e (Yazıcı Listesi) eklemek için tekrar [Add] (Ekle) öğesine tıklayın.

#### ►Mac OS X 10.5.x-10.6 için

Listeden [Brother PT-XXXX] öğesini seçin ve yazıcıyı [Printer List] (Yazıcı Listesi)/[Print & Fax] (Yazdır ve Faks Olarak Gönder) ekranına eklemek için/ + [Add] (Ekle) öğesine tıklayın.

Ekran [Printer List] (Yazıcı Listesi)/[Print & Fax] (Yazdır ve Faks Olarak Gönder) ekranına döndüğünde [PT-XXXX/Brother PT-XXXX] öğesinin eklenip eklenmediğini kontrol edin ve [Printer List] (Yazıcı Listesi)/ [Print & Fax] (Yazdır ve Faks Olarak Gönder) ekranını kapatın. Artık yazıcıyı kullanabilirsiniz.

# Yazılımın ve Yazıcı Sürücüsünün Kaldırılması

P-touch Editor için program kaldırma prosedürü kullanılan işletim sistemine bağlı olarak değişir.

#### Lütfen "PT-XXXX"i aşağıdaki adımlarda yazıcınızın adı olarak okuyun. P-touch Editor'ın Kaldırılması

P-touch Editor'ın kurulu olduğu yerdeki sürücüde, "Applications" (Uygulamalar) klasörü - "P-touch Editor 5.0" klasörü - "P-touch'ı Kaldır" klasörü - "UninstallPtEditor.command"e çift tıklayın. "Terminal" penceresi görünür ve kaldırma işlemi başlar.

Kaldırma işlemi için yönetici ayrıcalıkları gereklidir.

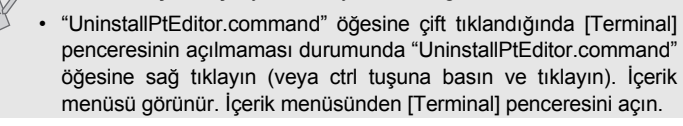

2 [Terminal] penceresini kapatmak için 🖲 tıklayın.

**3** "P-touch Editor 5.0" klasörünü "Applications" (Uygulamalar) klasöründen silin.

"P-touch Editor 5.0" klasörünü silmeden önce lütfen içinde gerekli dosyaların kayıtlı olup olmadığını kontrol edin.

P-touch Editor kaldırılmıştır.

# Yazıcı Sürücüsünün Kaldırılması

1 Yazıcıyı kapatın.

#### ► Mac OS X 10.4.11 için

Mac OS X'in kurulu olduğu yerdeki sürücüye çift tıklayın ve [Applications] (Uygulamalar) - [Utilities] (Yardımcı Programlar) - [Printer Setup Utility] (Yazıcı Kurulumu Yardımcı Programı) öğesine tıklayın. [Printer List] (Yazıcı Listesi) penceresi görünür.

#### ►Mac OS X 10.5.x-10.6 için

Apple menüsü - [System Preferences] (Sistem Tercihleri) öğesine tıklayın ve ardından [Print & Fax] (Yazdır ve Faks Olarak Gönder) öğesine tıklayın.

## 3 ► Mac OS X 10.4.11 için

"PT-XXXX" öğesini seçin ve tıklayın 💿

#### ►Mac OS X 10.5.x–10.6 için

"Brother PT-XXXX" öğesini seçin ve tıklayın –

[Printer List] (Yazıcı Listesi)/[Print & Fax] (Yazdır ve Faks Olarak Gönder) penceresini kapatın. Yazıcı sürücüsü kaldırılmıştır.

# P-touch Editor Yardımının Kullanılması

# P-touch Editor Yardımının Başlatılması

Aşağıdaki Mac OS X 10.4.11 örneğidir. Aşağıdaki ekranlardaki yazıcı adları sizin yazıcı adınızdan farklı olabilir.

#### Yeni/Aç iletişim kutusundan başlatma

New/Open (Yeni/Aç) iletişim kutusunda [Help - How To] (Yardım - Nasıl Yapılır) öğesine tıklayın.

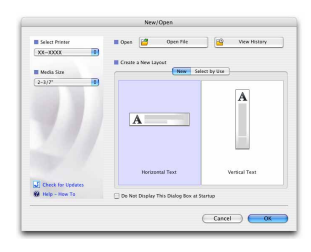

## P-touch Editor'dan başlatma

P-touch Editor Yardımını başlatmak için Help (Yardım) menüsüne tıklayın ve [P-touch Editor Help] (P-touch Editor Yardımının) öğesini seçin.

| 000            |           | Untitled 1.1b      | ox      |                             |                 | C             |
|----------------|-----------|--------------------|---------|-----------------------------|-----------------|---------------|
| New/Open Paper | A D       | age Ferentes Layou | Net Ser |                             | ()<br>Inspector | Contract More |
| KA· \          | · 🔲 · 🕅 👯 | 0 · 1 ×            | B 🖪 🖬   | 10                          | 0%              |               |
| - k            |           | 10                 |         | 140                         |                 | 1             |
|                |           |                    |         |                             |                 | 9             |
|                | Auto      |                    |         | Allows the to<br>specified. | of propert      | les 90 be     |
|                |           |                    |         | E fort                      |                 |               |
| Ē              |           |                    |         | Osaka                       | •               | 7             |
|                |           |                    |         |                             |                 | A' A'         |
|                |           |                    |         | Style                       |                 |               |
|                |           |                    |         | BI                          | Uź              | 2             |
| 1              |           |                    |         | Test Post                   | tice            |               |
|                |           |                    |         | In a                        | -               | 1             |
| 1              |           |                    |         | 100.0                       | -               | -             |
|                |           |                    |         | The first                   | 120             |               |
|                |           |                    |         | - Canadara                  |                 |               |
| -              |           |                    |         | - Incom                     | ·               | real Text     |
| -              |           |                    |         | A                           |                 |               |